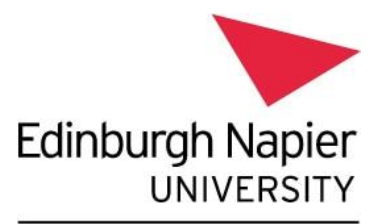

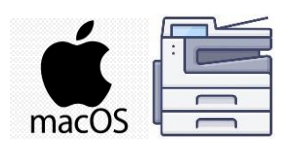

Information Services

## Print from your personal device - Apple MacBook

This guide explains how to set up your personal Apple laptop to print to the <u>University's Multi-</u> <u>Function Devices</u>.

Please note:

- These instructions are for **personal or unmanaged Apple laptops (Mac O/S) only** and are not applicable for ENU Managed devices.
- In order to install the Papercut Client and Follow Me Q You MUST be on campus and connected to <u>eduroam Wi-Fi</u>.
- Printing to the Follow Me Q will <u>only</u> work when on campus and connected to eduroam Wi-Fi.

## Installation Instructions:

You need to set up the Mobility Client / Follow Me Q and then set up the PaperCut client:

1. Ensure you are connected to eduroam Wi-Fi.

## 2. To set up the Mobility Client / Follow Me Q

- Launch a Web-browser and enter the following URL: <u>https://print-1.napier.ac.uk:9164/setup</u> or <u>https://print-1.napier.ac.uk:9164/client-setup/known-host/macos.html</u>
- You should be shown the "Set up printing on your Mac" page:

| ••• • < > | 🚔 print-1.napier.ac.uk                                                                                                    | C   |
|-----------|----------------------------------------------------------------------------------------------------|-----|
|           | ~                                                                                                    |     |
|           | Set up printing on your Mac                                                                                                    |     |
|           | Step 1                                                                                                    |     |
|           | Click the button below to download Mobility Print Download                                                                                                    |     |
|           | (fina)                                                                                                    |     |
|           | Run the Mobility Print installer to install your printers                                                                                                    |     |
|           |                                                                                                    |     |
|           | When it's time to print, just print like you normally do                                                                                                    |     |
|           | <ul> <li>Don't change the name of the installer; it tells Mobility Print where the printers li         if you see this pop-up, enter the username and password provided by your         organization. Your username could be different from the one that automatically         appears</li> </ul> | ive |
|           | TIPS                                                                                                    |     |
|           | Remember this password in my keychain Cancel On                                                                                                    |     |

- Click **Download** and follow the instructions to download the **Mobility Print** client.
- Allow the download if prompted:

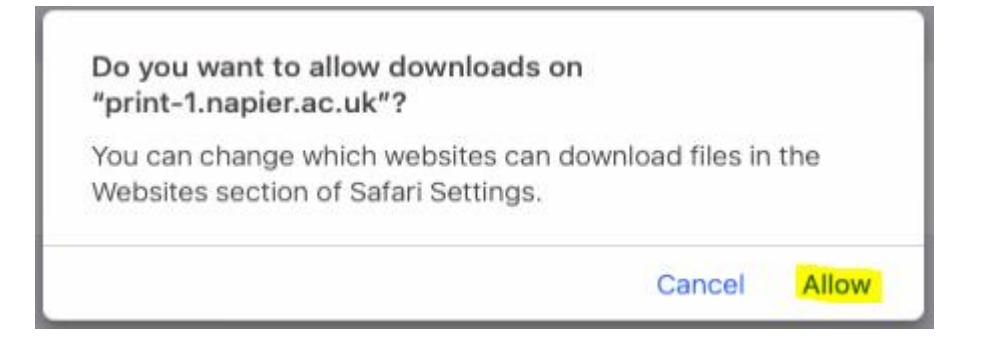

• Open / extract the .dmg file on your MacBook: pc-mobility-print-printer-setup-1.0.42[prnt-app-liv-01].dmg:

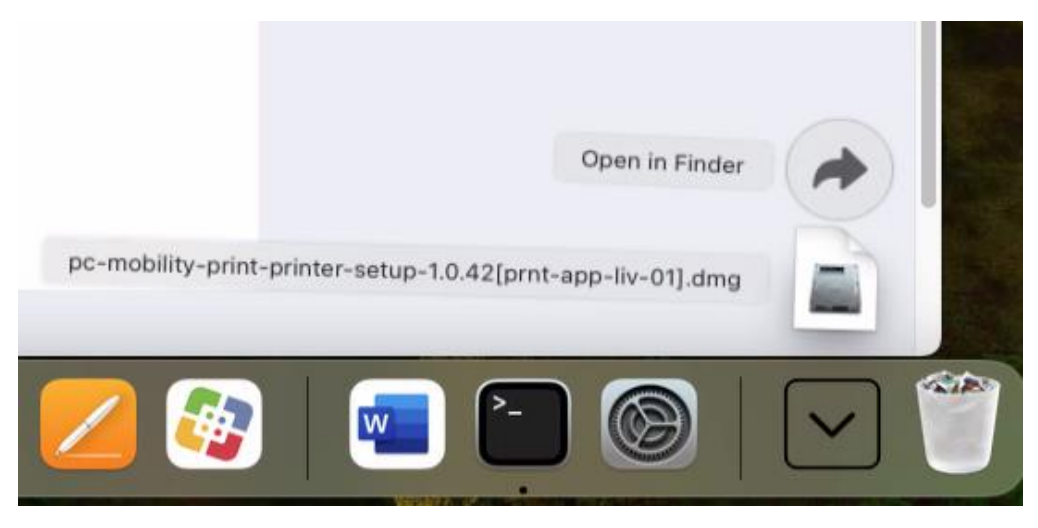

• Run the Papercut Mobility Print Client installer:

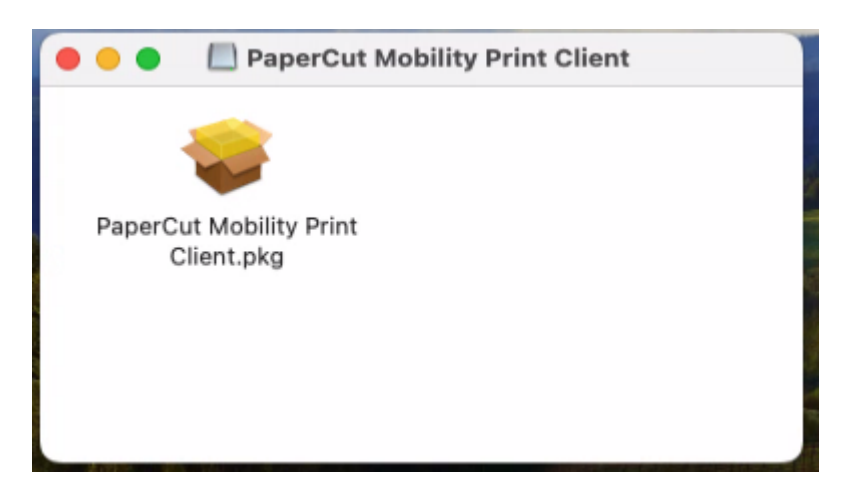

• Follow the installation instructions, click Continue:

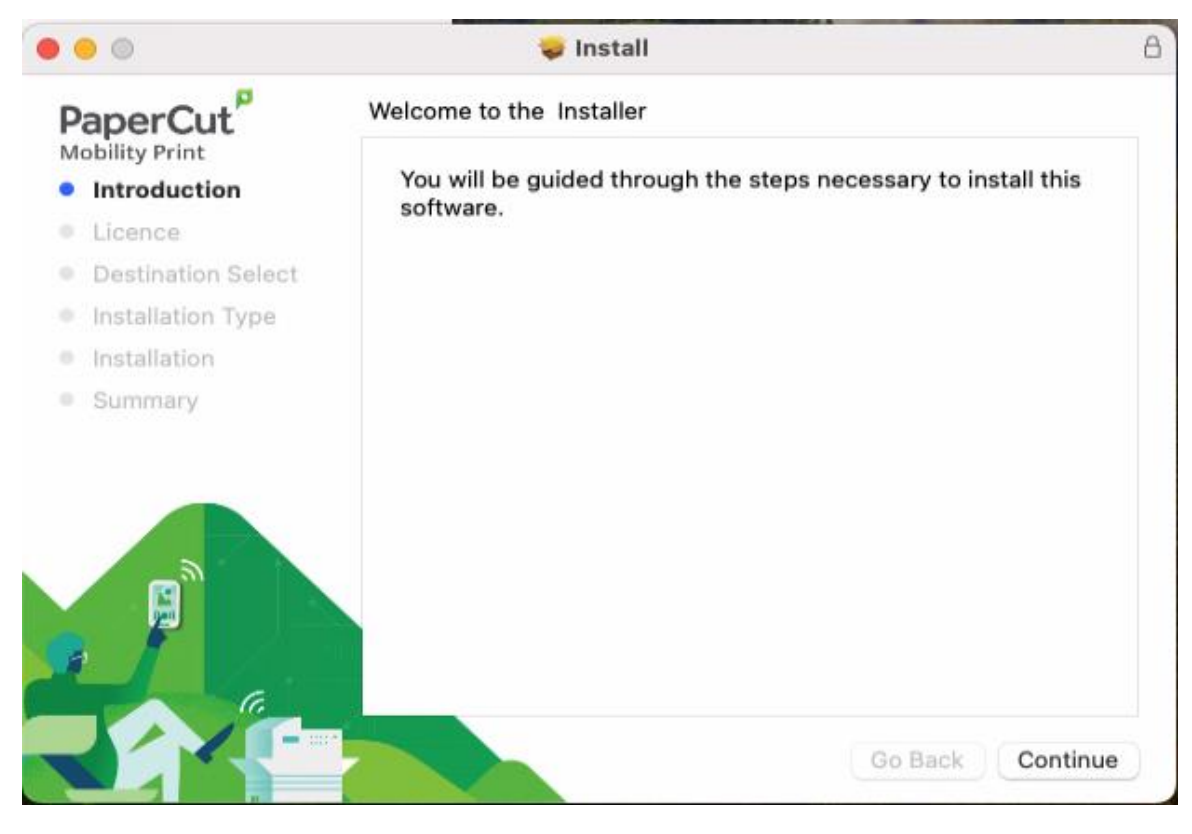

• Click Continue:

| 0              | 🥪 Install                                                                                                    |   |
|----------------|----------------------------------------------------------------------------------------------------|---|
| PaperCut       | Software Licence Agreement                                                                                                    |   |
| Mobility Print | END USER LICENSE AGREEMENT                                                                                                    | 1 |
| Introduction   |                                                                                                    | ſ |
| Licence        | 1 AGREEMENT                                                                                                    |   |
| Destination \$ | This End User License Agreement is between PaperCut Software International Pty Ltd (ACN<br>124 440 400) of Level 1, 3 Prospect Hill Rd, Camberwell, Victoria, 3124, Australia (PaperCut),<br>and:                                                                                                    |   |
| Installation T | (a) If there has been as shown for the Researcing Conjustice Linears) the company of                                                                                                    |   |
| Installation   | (a) if there has been no charge for the license (an Evaluation License), the company or<br>other entity that installed the Software for the purpose of the evaluation; or                                                                                                    |   |
| Summary        | (b) If there has been a charge for the license (a Production License), the company or<br>other entity that applied for the Production License as set out in the Company Details<br>tab on the Website.                                                                                                    |   |
|                | 2 DEFINITIONS                                                                                                    |   |
|                | Affiliate means an entity owned by, controlling, controlled by, or under common control with, directly or indirectly, an entity. For this purpose, one entity "controls" another entity if it has the power to direct the management and policies of the other entity (for example, through the ownership of voting securities or other equity interest, representation on its board of directors or other governing body, or by contract).<br>Agreement means the terms and conditions in this End User License Agreement and the Support Policies, and, if this is a Production License any details in the Contract Details, as may be amended by a Variation. |   |
|                | Authorized Platform means servers, workstations, printers, multi-function devices and<br>mobile devices that are owned, leased or controlled by You or Your Affiliates on which the<br>Software is designed to be used.                                                                                                    |   |
|                | Print Save Go Back Continu                                                                                                    | e |

• Click Agree:

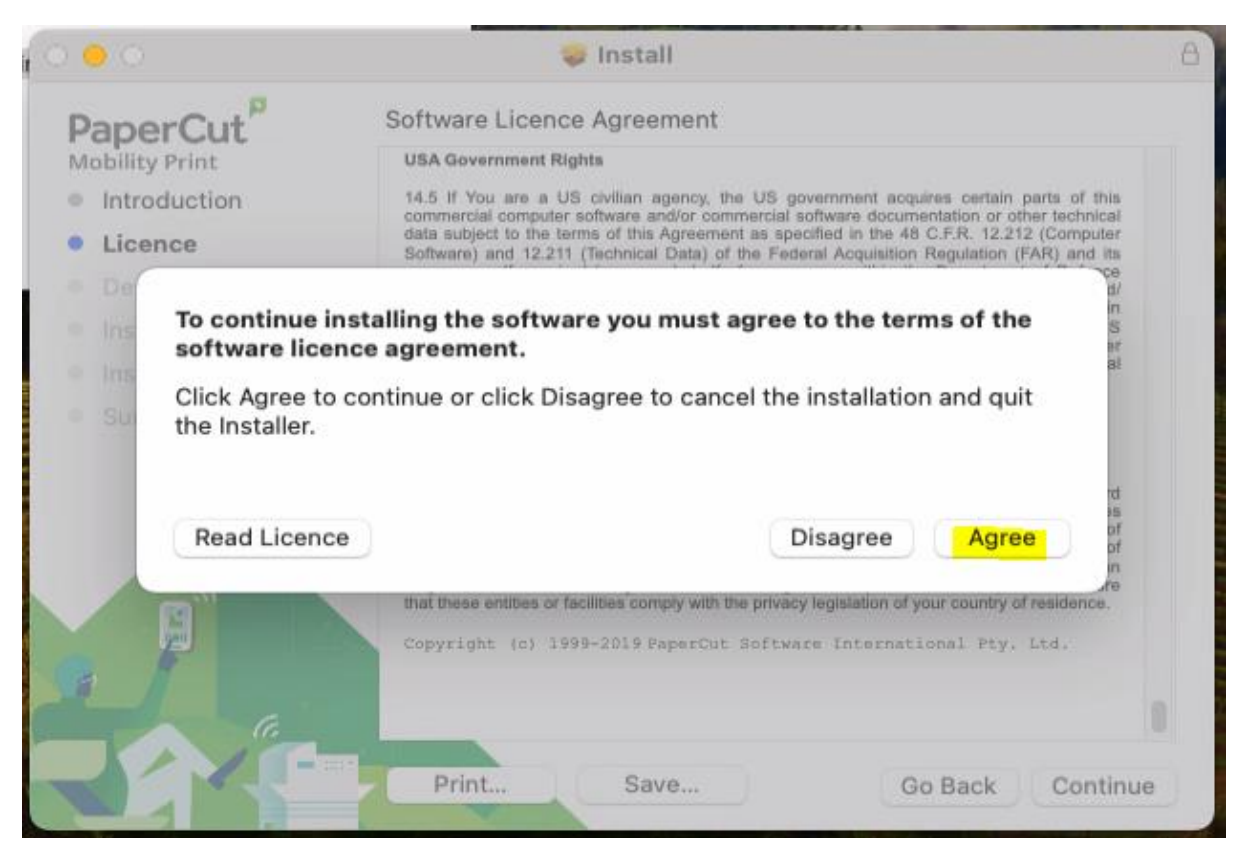

• Click Install:

| 0 0                                                  | 🥪 Install                                                                                                    |  |  |
|------------------------------------------------------|----------------------------------------------------------------------------------------------------|--|--|
| PaperCut <sup>P</sup>                                | Standard Install on "Macintosh HD"<br>This will take 6.6 MB of space on your computer.<br>Click Install to perform a standard installation of this software<br>on the disk "Macintosh HD". |  |  |
| Mobility Print <ul> <li>Introduction</li> </ul>      |                                                                                                    |  |  |
| <ul><li>Licence</li><li>Destination Select</li></ul> |                                                                                                    |  |  |
| Installation Type                                    |                                                                                                    |  |  |
| Installation                                         |                                                                                                    |  |  |
| Summary                                              |                                                                                                    |  |  |
|                                                      | Change Install Location                                                                                                    |  |  |
|                                                      |                                                                                                    |  |  |
|                                                      | Go Back Install                                                                                                    |  |  |

• Enter your personal login for your MacBook, then click Install Software:

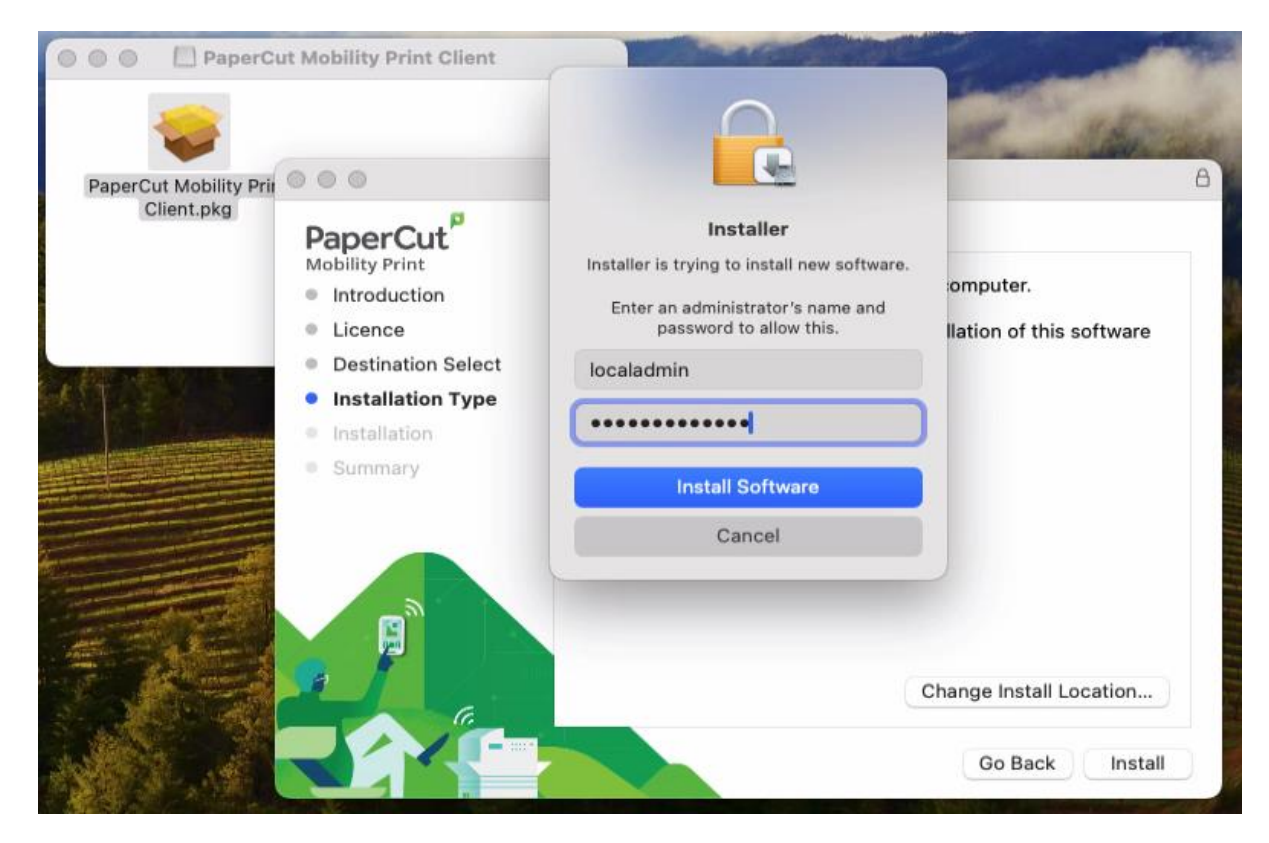

• Click Close.

|                                                                                                    | 😺 Install                                                                                                    | B   |
|----------------------------------------------------------------------------------------------------|----------------------------------------------------------------------------------------------------|-----|
| PaperCut<br>Mobility Print<br>Introduction<br>Licence<br>Destination Select<br>Installation Type<br>Installation<br>Summary | The installation was completed successfully.<br><b>The installation was successful.</b><br>The software was installed. |     |
|                                                                                                    | Go Back                                                                                                    | ose |

• You should now see the Follow Me Q listed under Printers & Scanners:

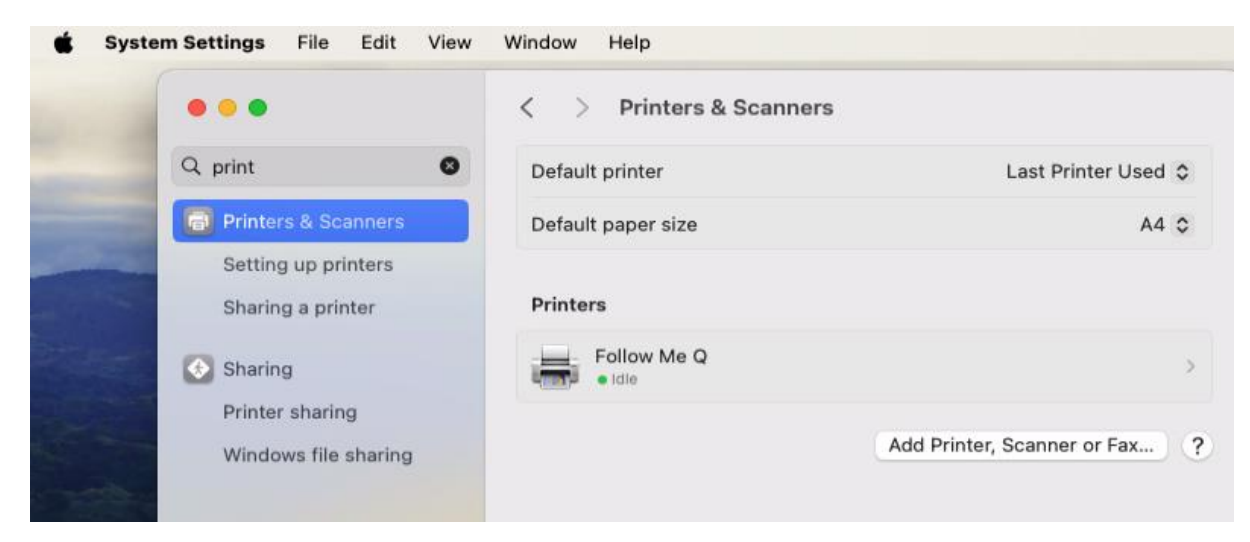

**3.** To set up the Papercut Client - The client is required to show various notification messages, your print credit balance and account selection (if applicable):

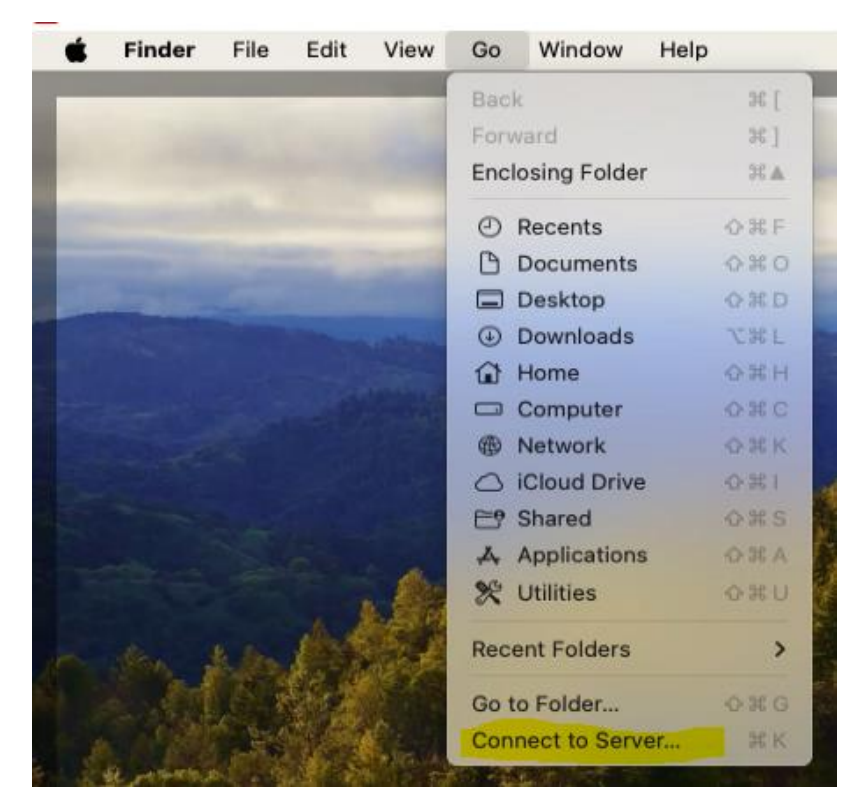

• From the Go menu select Connect to Server...

• Connect to smb://print-1.napier.ac.uk/PCClient/Mac.

| • • •           | Cor               | nnect to Serve | r      |         |
|-----------------|-------------------|----------------|--------|---------|
| smb://print-    | 1.napier.ac.uk/PC | Client/Mac     |        |         |
| Favourite Serve | rs:               |                |        |         |
|                 |                   |                |        |         |
|                 |                   |                |        |         |
|                 |                   |                |        |         |
| (+   -   😁 -    | ?                 |                | Browse | Connect |

• Select **Registered User** and enter your **University student or staff number** (e.g. 40013493) and **password**.

| 赤赤赤 | Enter your na<br>"print-1.napie | me and password for the server<br>er.ac.uk". |
|-----|---------------------------------|----------------------------------------------|
|     | Connect As:                     | ◯ Guest                                      |
|     |                                 | Registered User                              |
|     | Name:                           | 40000                                        |
|     | Password:                       | •••••                                        |
|     | Rememi                          | ber this password in my keychain             |
|     |                                 |                                              |

• Run the "client-local-install" application:

| • • •                                                                                                    | < > Mac          | ≔≎                                | <b>₩ ~</b> 🖞 < | 2 » c       |
|----------------------------------------------------------------------------------------------------|------------------|-----------------------------------|----------------|-------------|
| Favourites                                                                                                    | Name             | <ul> <li>Date Modified</li> </ul> | Size           | Kind        |
| Recents     Recents     Recents | lient-local-inst | all 3 Jan 2020 at 13:39           |                | Application |
| 🙏 Applicati                                                                                                    | PCClient         | 3 Jan 2020 at 13:39               |                | Application |
| Desktop                                                                                                    | 🕒 version.txt    | 6 Mar 2024 at 00:07               | 163 bytes      | Plain Text  |
| Documents                                                                                                    | > 🚞 Widget       | 15 Mar 2024 at 10:04              |                | Folder      |
| Downloads                                                                                                    |                  |                                   |                |             |
| ocations                                                                                                    |                  |                                   |                |             |

• Click Yes.

| ( |                                                |   |      | Y  |
|---|------------------------------------------------|---|------|----|
|   | Install PCClient into the Applications Folder? |   |      |    |
|   | Yes                                            |   | Quit |    |
|   | 10 Mill E02 1 01 10 0 1                        | _ |      | 1. |

## **Printing instructions:**

• When printing choose "Follow Me Q Mobility Print", you may be prompted to enter your network login – enter your **University student or staff number** (e.g. 40013493) and **password**, click **Next**.

Your items should then print, and you will receive a notification that your print job was successful.

Please note: your printout will be held in the Follow Me Q for 24 hours, available for release to any of the <u>University's Multi-Function Devices</u>.

You can check your account, and pending jobs by logging into the Papercut website – <u>https://print-1.napier.ac.uk/user.</u>